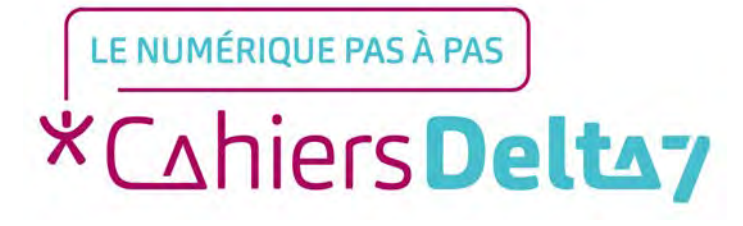

# Comment installer Microsoft Teams sur son ordinateur ?

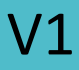

## **INFORMATION**

Droits de reproduction et de diffusion réservés à Delta 7

Droits de reproduction et de diffusions réservés à Delta 7. Usage strictement personnel.

Par l'accès au site et aux applications mobiles, Delta 7 consent à l'utilisateur qui l'accepte une licence d'utilisation dans les conditions suivantes.

La licence confère à l'utilisateur un droit d'usage privé, non collectif et non exclusif, sur le contenu du site. Elle comprend le droit de reproduire pour stockage aux fins de représentation sur écran monoposte et de reproduction en un seul exemplaire pour copie de sauvegarde ou tirage sur papier. Toute mise en réseau, toute rediffusion sous quelque forme que ce soit, totale ou partielle, est interdite.

Ce droit est personnel.

Il est réservé à l'usage exclusif du licencié.

Il n'est transmissible en aucune manière.

Tout autre usage est soumis à autorisation préalable et expresse.

La violation de ces dispositions impératives soumet le contrevenant, et toutes personnes responsables, aux sanctions pénales et civiles prévues par la loi.

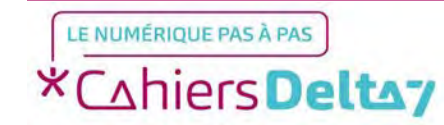

## **Microsoft Teams**

Microsoft Teams est l'un des principaux outils de communication et collaboration utilisé en entreprise, notamment dans le cadre de projets en groupe. Il propose également la visio-conférence, au même titre que Zoom.

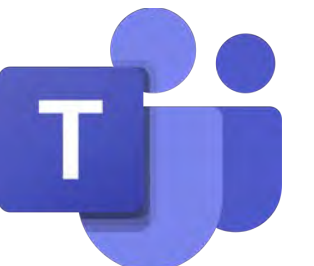

Pour télécharger le logiciel sur votre ordinateur, vous devez le télécharger via votre navigateur (Edge, Chrome, Firefox, Safari...)

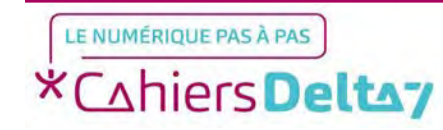

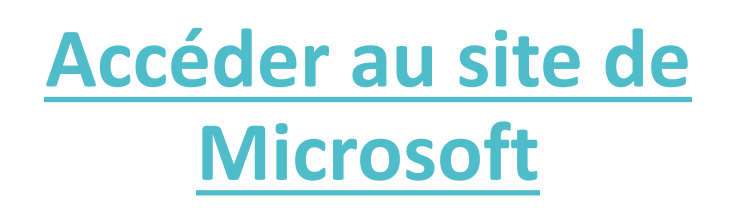

Sur Google, écrire dans la barre de recherche « microsoft teams download » et appuyer sur Entrée

Dans la liste des résultats, veillez à cliquer sur « Télécharger Microsoft Teams » et <u>vérifiez</u> qu'il s'agit du site officiel de Microsoft : https://www.microsoft.com

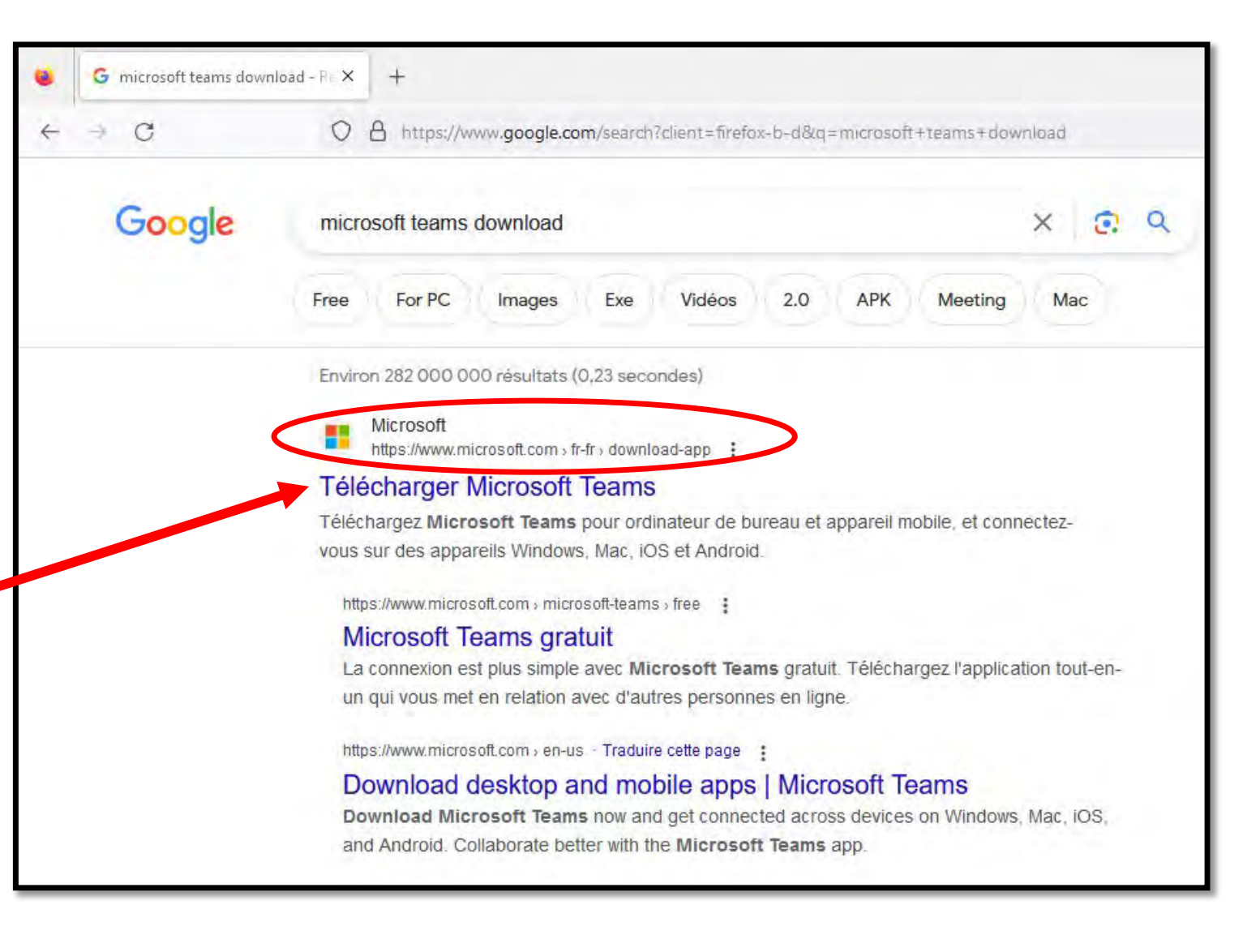

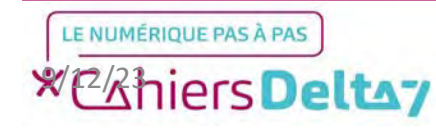

Sur le site de Microsoft, vous pouvez télécharger Microsoft Teams en cliquant sur le bouton bleu « Télécharger pour un ordinateur de bureau ».

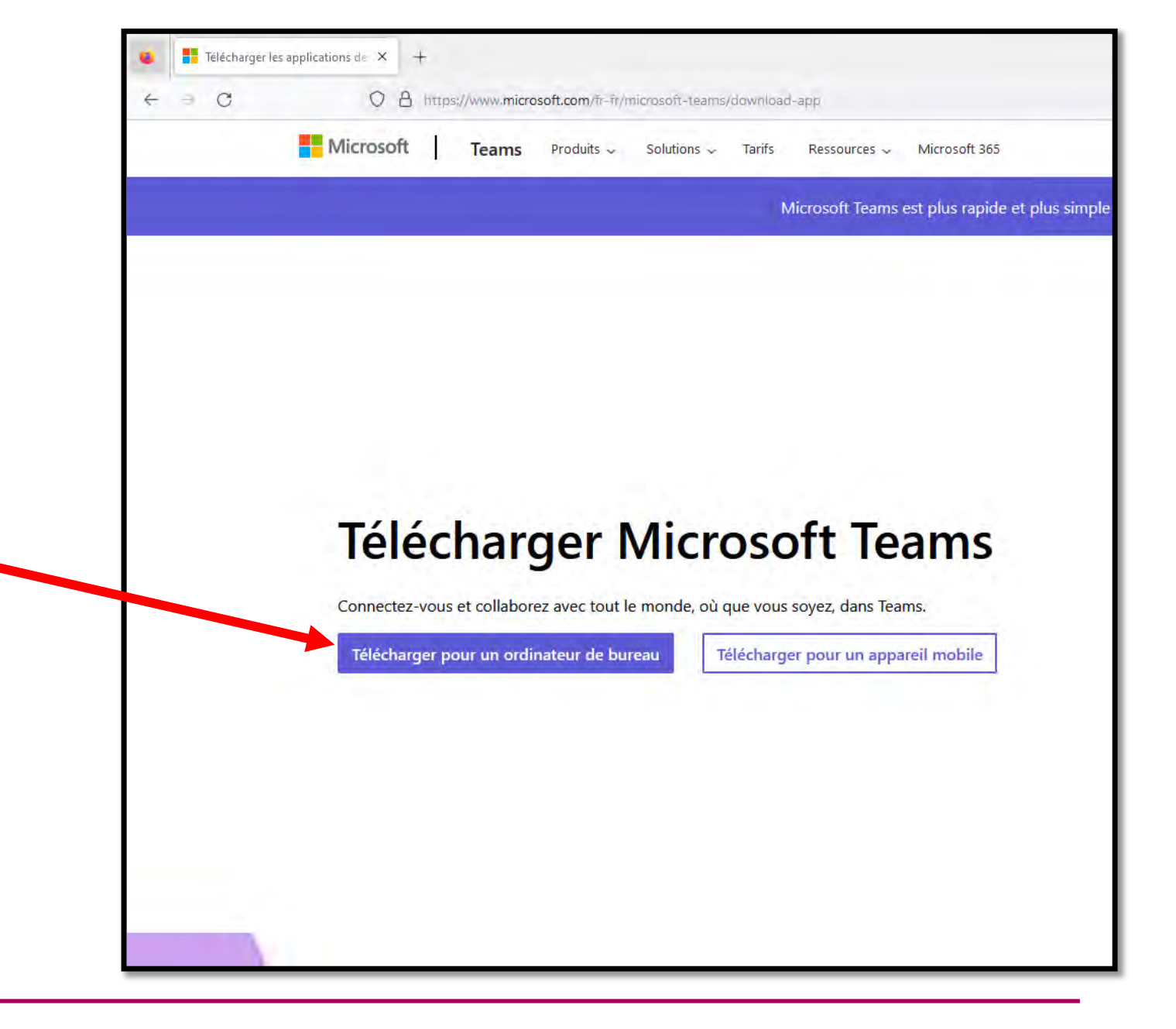

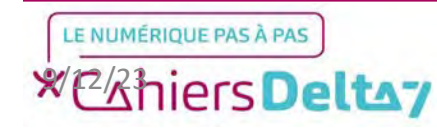

### <u>Choisir la version de</u> <u>Microsoft Teams</u>

Vous aurez le choix entre deux versions de Teams : Une pour les particuliers, et une pour l'entreprise ou l'école (nommée work or school).

En tant que particulier, nous allons donc choisir la première version qu'il faudra télécharger en cliquant sur le bouton bleu.

Sur les ordinateurs Windows 11, la version pour particuliers est préinstallée, que vous pourrez trouver dans le menu Démarrer.

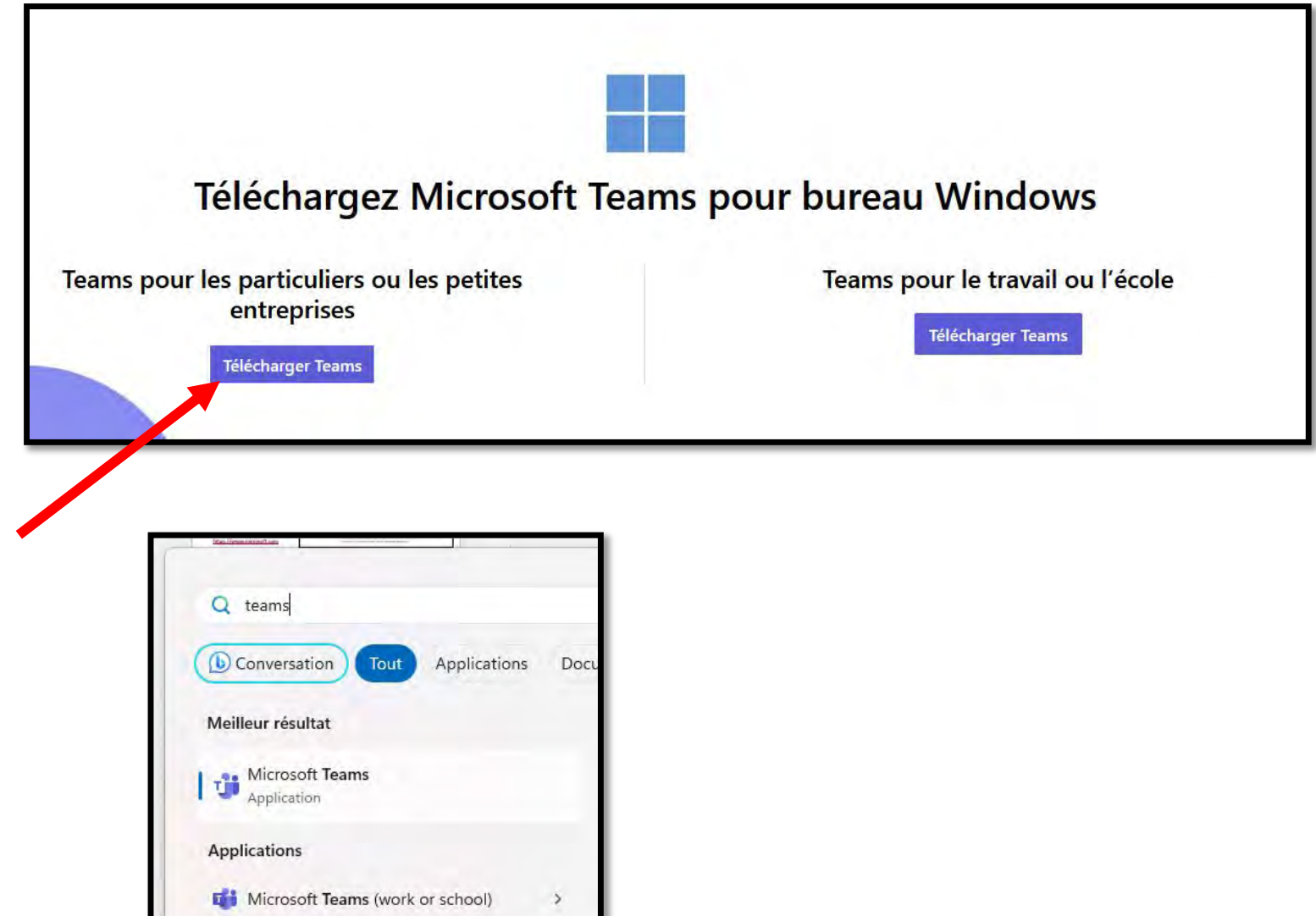

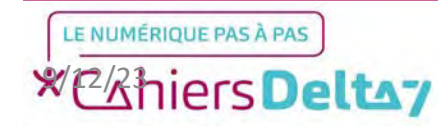

Lorsque l'installateur est téléchargé, vous devrez le lancer en cliquant dessus en haut à droite du navigateur, ou en cherchant l'installateur dans le dossier « Téléchargements ».

Ensuite, démarrez l'installation en appuyant sur Exécuter.

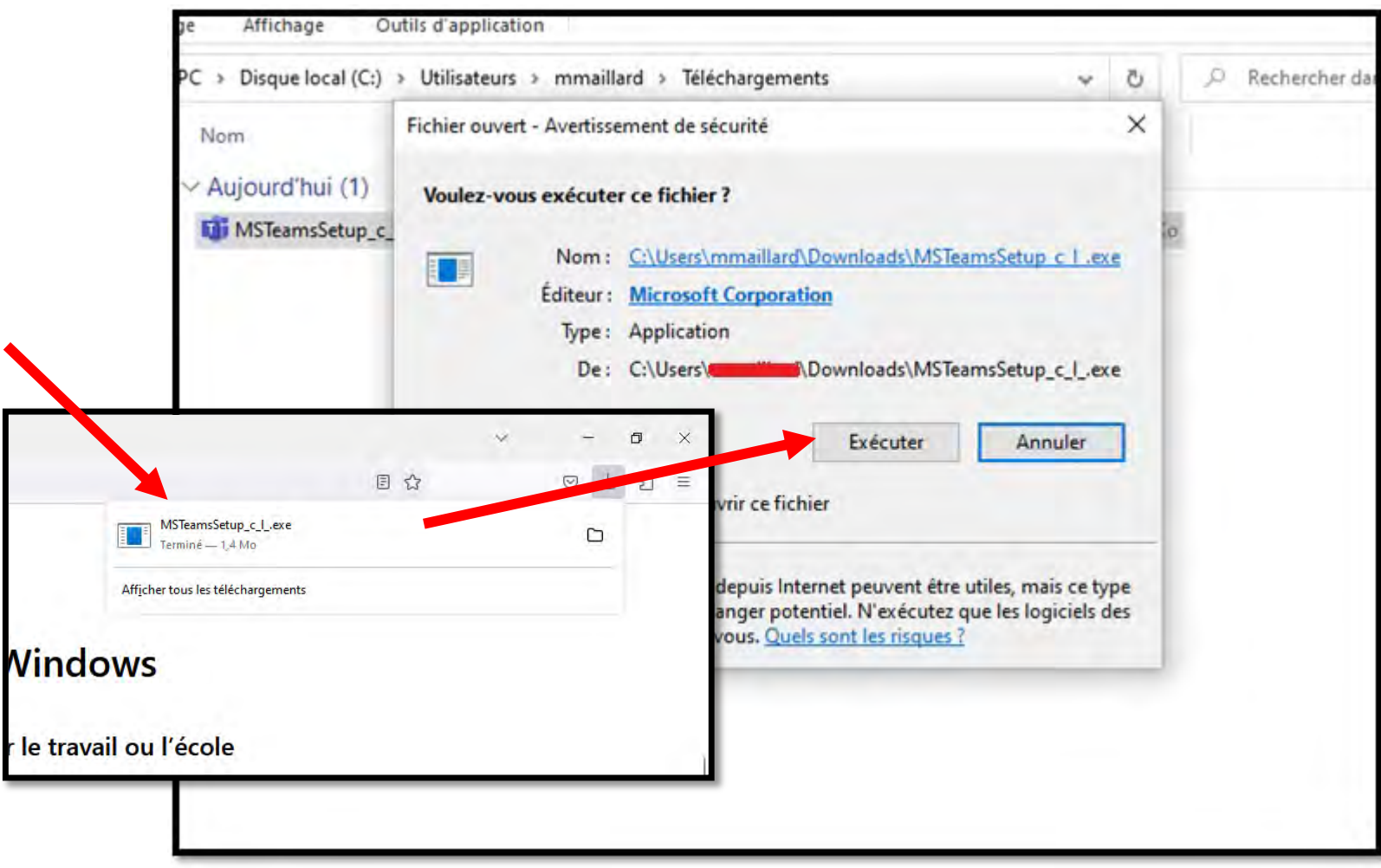

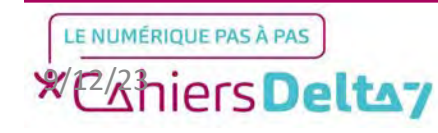

### Lancer Microsoft Teams

Une fois le logiciel installé, il apparaitra sous la forme de ce logo sur votre bureau et dans votre menu Démarrer. Cela lancera Microsoft Teams.

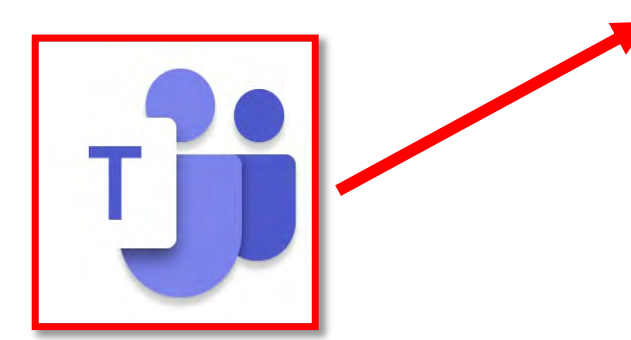

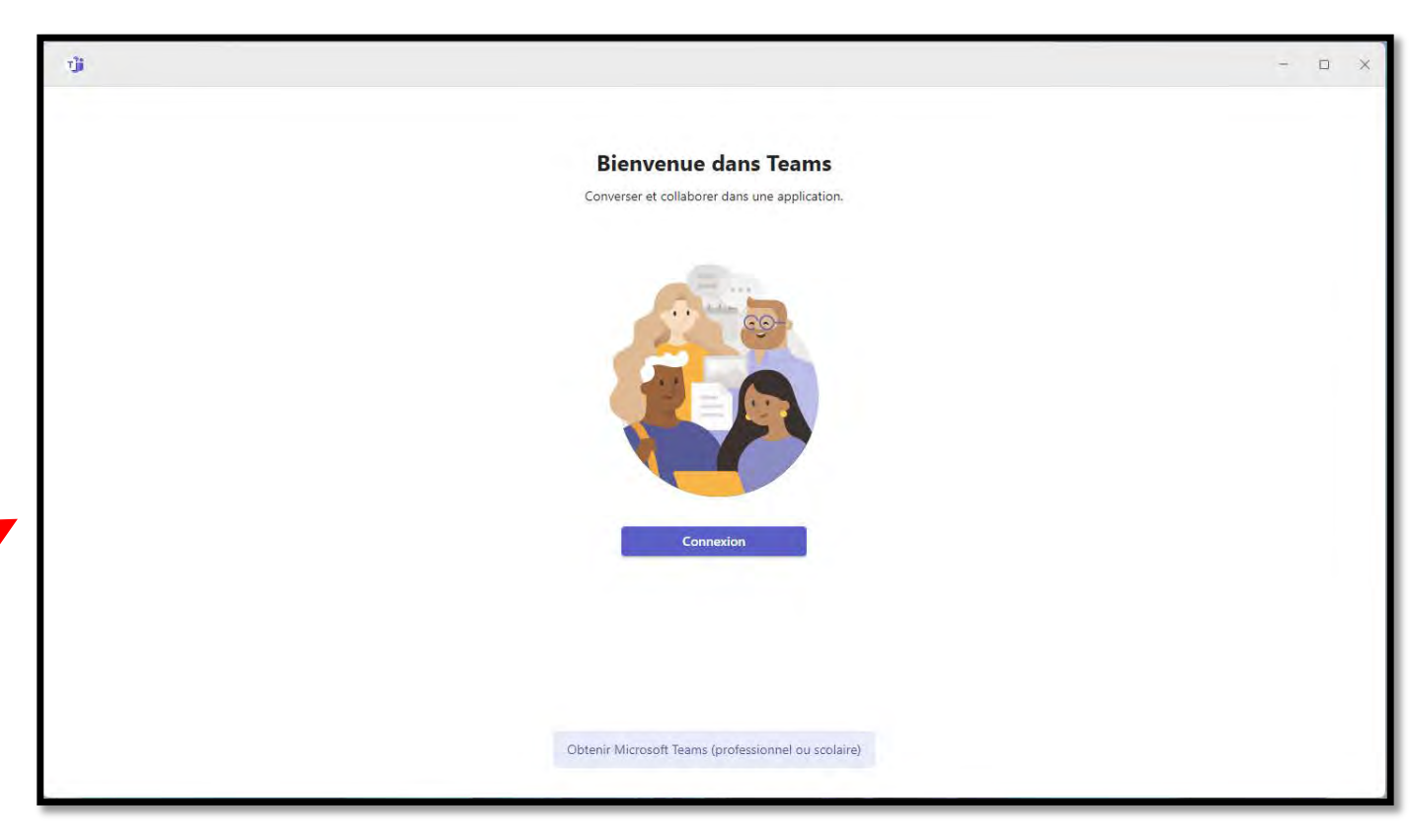

Nous parlerons plus en détail de Teams dans un autre tutoriel.

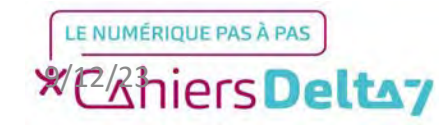

8